## How to find out your universal account number (UAN) and activate it by EPFO member portal login

## Financial Express

- One can find their UAN by going to the unified member portal and on the homepage clicking on "Know your UAN' at the bottom right corner of the page. Then, enter your mobile number and enter the OTP.
- UAN activation can be done on the UMANG app by clicking on 'Activate UAN' or UAN Activation under Employee Centric Services of EPFO.
- UAN is a unique number allotted to every employee. Every time an employee changes organisation, the 12-digit UAN remains the same.
- One can go for a UAN PF login to find out the PF balance. It helps in managing PF issues such as transfer or withdrawal of PF better. To know more, read the full article here: <u>https://www.financialexpress.com/money/how-to-find-out-your-universal-account-number-uan-and-activate-it-by-epfo-member-portal-login/2002715/</u>